# Implementasi Metode PCQ – Queue Tree Pada Router Mikrotik Untuk Meningkatkan Quality Of Service Jaringan Internet Di Desa Renah Semanek

# AR. Walad Mahfuzhi, Dedy Abdullah, Ujang Juhardi, Marhalim, Raymond Pallas

<sup>1234</sup>Dosen Program Studi Teknik Informatika Fakultas Teknik Universitas Muhammadiyah Bengkulu Jalan Bali, Bengkulu 38119, Indonesia

*e-mail:*<u>walad@umb.ac.id</u>, <u>dedy\_abdullah@umb.ac.id</u>, <u>ujangjuhardi@umb.ac.id</u>, <u>marhalim@umb.ac.id</u> <sup>5</sup>Mahasiswa, Fakultas Teknik Universitas Muhammadiyah Bengkulu *Jalan Bali, Bengkulu 38119, Indonesia e-mail:* <u>raymondpallas4@gmail.com</u>

#### (Received: Mei 2023, Revised : Agustus 2023, Accepied : Oktober 2023)

Abstract Bandwidth management is a network management technique in an effort to provide fair and satisfactory network performance, which regulates computer networks so that bandwidth is used optimally and evenly. The internet network located in Renah Semanek Village has problems such as unstable internet connection, unequal internet distribution, making it difficult for everyone to access the internet. This study aims to stabilize the internet connection by dividing the maximum possible bandwidth across all clients, so that users will get an equal amount of bandwidth. This implementation has been tested and proven to improve Quality of Service (QoS) on Rt Rw Net. The results of the implementation of the PCQ-Queue Tree method get an increase in QoS value seen from the upload and download parameter testing, initially the internet connection was not divided equally.

Keywords: Bandwidth Management, Internet Network, PCQ-Queue Tree, Quality of Service.

Intisari Manajemen bandwidth merupakan teknik pengelolaan jaringan sebagai usaha untuk memberikan performa jaringan yang adil dan memuaskan, yang mengatur jaringan komputer agar bandwidth digunakan secara optimal dan merata. Jaringan internet yang terletak di Desa Renah Semanek terdapat kendala seperti koneksi internet yang tidak stabil, pembagian internet yang tidak sama, sehingga menyusahkan setiap ingin mengakses internet. Penelitian ini bertujuan untuk menstabilkan koneksi internet dengan adanya pembagian bandwidth semaksimal mungkin keseluruh client, sehingga user akan mendapatkan jumlah bandwidth yang sama rata. Implementasi ini telah diuji coba dan terbukti dapat meningkatkan Quality of Service (QoS) pada Rt Rw Net. Tree Hasil implementasi metode PCQ-Queue mendapatkan peningkatan nilai QoS dilihat dari pengujian parameter upload dan download yang awalnya koneksi internet tidak terbagi dengan rata menjadi sama rata.

Kata kunci : Manajemen Bandwidht, Jaringan Internet, PCQ-Queue Tree, Quality of Service.

# **I.PENDAHULUAN**

Semakin berkembangnya teknologi belakangan ini masyarakat di dunia sudah banyak memiliki hubungan yang sangat erat dengan yang namanya internet. Bahkan bisa di katakana manusia tidak bisa lepas dari yang namanya internet. Internet sering digunakan untuk mempermudah kita dalam berkomunikasi, mencari informasi-informasi dan penggunaan media sosial lainnya. Kita seringkali menggunakan internet bahkan setiap hari kita sangat membutuhkan internet. Internet adalah suatu media informasi yang diminati oleh masyarakat pada saat ini. Melalui internet, masyarakat bisa mengakses jutaan informasi dari berbagai WEB dengan mudah, dan juga lebih mudah berkomunikasi dengan orang lain melalui situs jejaring sosial seperti voutube, facebook, google, twiter. Dengan berkembangnya akses internet dimasyarakat memunculkan akses internet yang terjangkau [1]. Jaringan Internet adalah kepanjangan dari interconnected – networking yang berarti sebuah sistem jaringan komputer yang beragam dan bersifat global yang terhubung diseluruh dunia. Dalam mengatur integrasi dan komunikasi jaringan komputer ini digunakan protokol yaitu TCP/IP. TCP (Transmission Control Protocol) bertugas memastikan bahwa semua hubungan bekerja dengan benar, sedangkan IP (Internet Protocol) yang mentransmisikan data dari satu komputer ke komputer lain. Fitur-fitur yang didapatkan dari internet diantaranya adalah WEB dimana pengguna dapat mengakses teks, multimedia, gambar serta animasi melalui web browser seperti Mozilla Firefox, Safari, Opera dan lain – lain[2]. Begitu juga yang terjadi pada Desa Renah Semanek, memiliki Jaringan Internet, namun menurut Abdurrahim S.Kom selaku penanggung jawab Jaringan Internet di sana terdapat kendala seperti koneksi yang tidak stabil, pembagian internet yang tidak merata, sehingga menyusahkan setiap kali ingin mengakses internet. Masalah tersebut mengakibatkan banyaknya keluhan dari masyarakat.

Untuk mengurangi ketidak stabilan koneksi internet perlu adanya pembagian bandwidth semaksimal user mungkin keseluruh client, dan akan mendapatkan jumlah bandwidth yang sama banyak. Sehingga tidak ada lagi *client* yang mengeluh atas lambatnya koneksi internet apabila adanya user lain yang sedang aktif. Peer Connection Queue (PCQ) ialah sebuah metode yang dilakukan untuk membagi bandwidth dengan cara membagi sesuai dengan subclass atau subqueue pada masing-masing user. Metode pembagian bandwidth dengan menggunakan metode ini merupakan metode yang paling sederhana dan mudah digunakan untuk membagi bandwidth ke semua komputer[3]. Peer Connection Oueue adalah algoritma yang digunakan untuk jumlah client yang tidak dapat diperkirakan, algoritma ini menyesuaikan banyaknya jumlah client. Penerapan manajemen bandwidth dengan Peer Connection Queue pada sebuah jaringan adalah cara yang terbaik untuk menangani jaringan yang jumlah client nya berubah secara dinamis atau tidak tetap[4].

# II. TINJAUAN PUSTAKA

# A. Jaringan Internet

Internet adalah komunikasi jaringan komunkasi global yang menghubungkan seluruh komputer didunia meskipun berbeda sistem oprasi dan mesin. Apabila tidak ada jaringan internet, maka kita tidak akan bisa mengakses berbagai situs media sosial di internet, seperti *Twitter, Email, Facebook*, dan lain sebagainya[2].

Internet merupakan jaringan komputer vang terhubung satu sama lain untuk keperluan satu sama lain untuk keperluan komunikasi dan informasi. Jaringan internet dalam komputer dapat digunakan dimana saja di indonesia atau bahkan di seluruh negri. Internet secara umum di artikan sebagai jaringan komputer di seluruh dunia yang memuat informasi, dan sebagai sarana komunikasi data berupa suara, gambar, video dan text informasi ini di sediakan oleh operator atau pemilik jaringan komputer atau oleh pemilik informasi yang mempercayakan informasi kepada penyedia lavanan internet. Walaupun internet di artikan dari sudut pandang ilmiah, internet adalah perpustakan besar dangan jutaan (miliar) informasi atau data, informasi atau data tersebut bisa berupa text, grafik, audio atau animasi[5].

# **B.** Konsep Dasar Jaringan

Menurut definisi, yang dimaksud dengan jaringan komputer (Computer network) adalah suatu himpunan interkoneksi sejumlah komputer autonomus. Dalam bahasa yang populer dapat dijelaskan bahwa jaringan komputer adalah kumpulan beberapa komputer yang saling terhubung satu sama lain melalui media perantara[22].

# C. Pengertian Per Connection Queue (PCQ)

Per Connection Queue digunakan sebagai metode queue pada jaringan denga jumlah client yang banyak, atau jaringan yang tidak dapat diperkirakan jumlah *client* nya, misalnya pada sebuah Universitas vang ada jaringan wifi dan ada mengelola jaringan lalu lintas kualitas layanan (QoS). PCQ merupakan salah satu cara melakukan manajemen bandwidth yang cukup mudah dimana PCQ bekerja dengan sebuah algoritma yang akan membagi bandwidth secara merata ke sejumlah client yang aktif. PCQ ideal diterapkan apabila dalam pengaturan bandwidth kita kesulitan dalam penentuan bandwidth per client.[12]. Per Connection Queue (PCQ) sebuah metode pembagian bandwidth dengan cara membagi sesuai dengan subclas atau subqueue pada setiap user. Berdasarkan klasifikasinya metode ini umum digunakan karena dapat di implementasikan dengan mudah untuk membatasi bandwidth user secara dinamis dengan konfigurasi yang sedarhana[13].

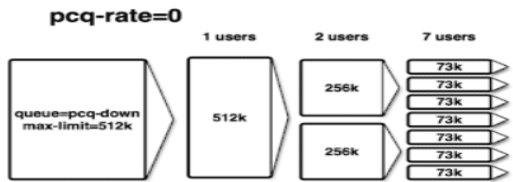

Cara kerja PCQ adalah dengan menambahkan subqueue, berdasarkan classifier tertentu. Berikut gambaran cara kerja PCQ dengan parameter PCQ-Rate = 0

#### Gambar 1 PCQ Rate

Queue Tree merupakan limit bandwidth yang kompleks karena pelimitan dapat dikelompokkan berdasarkan protokol, ports atau kelompok IP Address. Sebelum melakukan pelimitan, terlebih dahulu harus dilakukan penandaan paket aliran paket menggunakan suatu tanda mangle agar paket tersebut dikenal oleh queue tree. Mangle adalah istilah yang dipakai pada mikrotik. Hal ini bertujuan untuk membedakan paket yang downlink only dan uplink only. Queue Tree membutuhkan kerja sama dari mangle untuk menandai paket paket dari alamat IP atau subnet tertentu untuk dijadikan parameter limitasi. Meskipun Queue Tree sedikit lebih sulit untuk diaplikasikan, namun sistem limiter ini menjadi idola bagi banyak orang. Yang menjadi keunggulan dari sistem limiter ini antara lain mampu mengaplikasikan sistem parenchild, mampu melimit berdasarkan paket sehingga dapat menentukan paket mana yang dipilih untuk dibatasi[14].

# III. METODOLOGI PENELITIAN

# A. Alur Penelitian

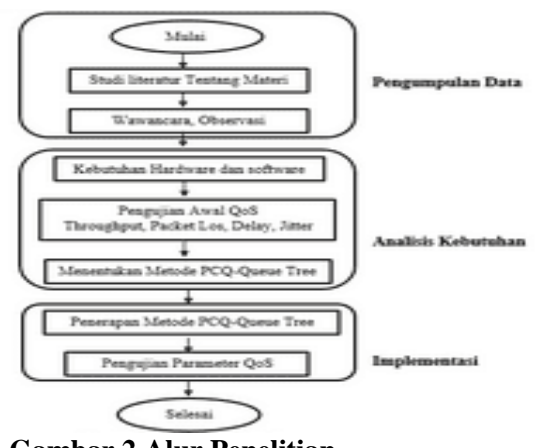

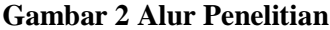

# **B.** Pengumpulan Data

Teknik pengumpulan data merupakan langkah yang paling strategis dalam penelitian karena tujuan utama penelitian adalah untuk memperoleh data. Untuk mendapatkan data yang valid bagi suatu penelitian, teknik pengumpulan data sangat membantu dan menentukan kualitas penelitian.

Dalam penelitian ini, peneliti menggunakan pendekatan penelitian lapangan. Penelitian lapangan adalah suatu metode pengumpulan data kualitatif dimana penelitian secara langsung mengamati daerah yang ingin diteliti untuk memperoleh pengamatan terhadap suatu fenomena, dan teknik yang digunakan adalah:

# C. Menentukan Metode PCQ-Queue Tree

Sebelum melakukan penerapan manajemen bandwidth, peneliti menentukan metode yang digunakan, maka dari itu peneliti memilih metode PCQ-Queue tree karena metode ini mampu melimit berdasarkan paket sehingga dapat menentukan paket mana yang dipilih untuk dibatasi.

# IV. HASIL DAN PEMBAHASAN A. Pengujian Awal QoS QoS Jarak Dekat Sebelum Penerapan

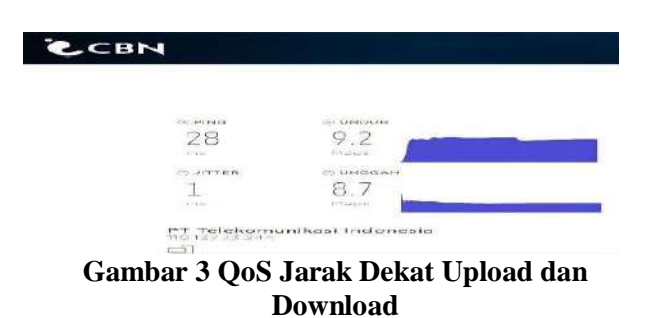

Gambar 3 Hasil Speedtest jaringan internet di rumah client dengan jarak dekat kerumah pengelola sebelum penerapan metode PCQ Queue Tree, dapat dilihat mendapatkan hasil 9.2 mbps untuk unduh dan 8.7 mbps untuk unggah. Speedtest ini menggunakan software speedtest.

| Wireshark · Capture File Properties · Intel(R) Wireless-AC 9560 160MHz: Wi-Fi |               |                   |           |            |                |  |  |  |  |  |
|-------------------------------------------------------------------------------|---------------|-------------------|-----------|------------|----------------|--|--|--|--|--|
| Details                                                                       |               |                   |           |            |                |  |  |  |  |  |
| Interface                                                                     | Dropped packe | ts Capture filter | Link type | Packet siz | <u>e limit</u> |  |  |  |  |  |
| Wi-Fi                                                                         | 0 (0.0%)      | none              | Ethernet  | 262144 by  | tes            |  |  |  |  |  |
| Statistics                                                                    |               |                   |           |            |                |  |  |  |  |  |
| Measurement                                                                   | Captured      | Displ             | ayed      | Marked     |                |  |  |  |  |  |
| Packets                                                                       | 33            | 33 (1             | .00.0%)   | _          |                |  |  |  |  |  |
| Time span, s                                                                  | 13.344        | 13.34             | 14        | _          |                |  |  |  |  |  |
| Average pps                                                                   | 2.5           | 2.5               |           | _          |                |  |  |  |  |  |
| Average packet si<br>B                                                        | ize, 127      | 127               |           | _          |                |  |  |  |  |  |
| Bytes                                                                         | 4206          | 4206              | (100.0%)  | 0          |                |  |  |  |  |  |
| Average bytes/s                                                               | 315           | 315               |           | _          |                |  |  |  |  |  |
| Average bits/s                                                                | 2521          | 2521              |           | -          |                |  |  |  |  |  |

# Gambar 4 QoS Jarak Dekat Throughput

Gambar di atas merupakan hasil pengujian QoS throughput jarak dekat sebelum penerapan metode PCQ Queue Tree dengan nilai 2521 bit/s.

| Details          |               |                    |           |                   |      |
|------------------|---------------|--------------------|-----------|-------------------|------|
| Interface        | Dropped packe | ets Capture filter | Link type | Packet size limit |      |
| Wi-Fi            | 0 (0.0%)      | none               | Ethernet  | 262144 bytes      |      |
| Statistics       |               |                    |           |                   |      |
| Measurement      | Captured      | Displ              | ayed      | Marked            |      |
| Packets          | 33            | 3 (9.              | 1%)       | _                 |      |
| Time span, s     | 13.344        | 8.128              | 3         | _                 |      |
| Average pps      | 2.5           | 0.4                |           | _                 | 10.1 |
| Average packet s | ize, 127      | 54                 |           | _                 |      |
| Bytes            | 4206          | 162 (              | (3.9%)    | 0                 |      |
| Average bytes/s  | 315           | 19                 |           | _                 |      |
| Average bits/s   | 2521          | 159                |           | _                 |      |

**Gambar 5 QoS Jarak Dekat Packet Loss** Pada gambar di atas merupakan hasil dari Packet Loss jarak dekat sebelum penerapan PCQ Queue Tree dengan nilai 9.1%.

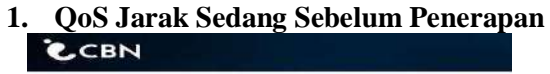

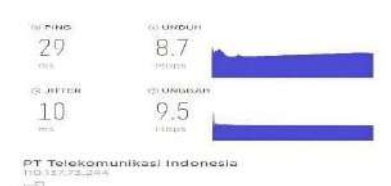

# Gambar 6 QoS Jarak Sedang Upload dan Download

Menampilkan hasil Speedtest jaringan internet di rumah client dengan jarak sedang kerumah pengelola sebelum penerapan metode PCQ Queue Tree, dapat dilihat mendapatkan hasil 8.7 mbps untuk unduh dan 9.5 mbps untuk unggah.

| 📕 Wireshark · Capture File Properties · Intel(R) Wireless-AC 9560 160MHz: Wi-Fi 🛛 – 🗆 🗙 |                 |                |           |                                       |  |  |  |  |  |  |
|-----------------------------------------------------------------------------------------|-----------------|----------------|-----------|---------------------------------------|--|--|--|--|--|--|
| Details                                                                                 |                 |                |           |                                       |  |  |  |  |  |  |
| Interface                                                                               | Dropped packets | Capture filter | Link type | <u>Packet size limit</u><br>(snaplen) |  |  |  |  |  |  |
| Wi-Fi                                                                                   | 0 (0.0%)        | none           | Ethernet  | 262144 bytes                          |  |  |  |  |  |  |
| Statistics                                                                              |                 |                |           |                                       |  |  |  |  |  |  |
| Measurement                                                                             | Captured        | Displa         | ved       | Marked                                |  |  |  |  |  |  |
| Packets                                                                                 | 57              | 57 (10         | 0.0%)     | _                                     |  |  |  |  |  |  |
| Time span, s                                                                            | 12.041          | 12.04          | L         | _                                     |  |  |  |  |  |  |
| Average pps                                                                             | 4.7             | 4.7            |           | _                                     |  |  |  |  |  |  |
| Average packet si<br>B                                                                  | ze, 247         | 247            |           | _                                     |  |  |  |  |  |  |
| Bytes                                                                                   | 14100           | 14100          | (100.0%)  | 0                                     |  |  |  |  |  |  |
| Average bytes/s                                                                         | 1170            | 1170           |           | _                                     |  |  |  |  |  |  |
| Average bits/s                                                                          | 9367            | 9367           |           | _                                     |  |  |  |  |  |  |

Gambar 7 QoS Jarak Sedang Throughput

Sebelum adanya penerapan metode PCQ Queue Hasil dari throughput jarak sedang pada gambar di atas adalah 9367 bit/s.

| 4 | Wireshark - Capture F  | ile Properties · Inte | el(R) Wireless-AC 95     | 60 160MHz: Wi-Fi | - 0               | $\times$ |
|---|------------------------|-----------------------|--------------------------|------------------|-------------------|----------|
|   | Details                |                       |                          |                  |                   |          |
|   | Interface              | Dropped packe         | ts <u>Capture filter</u> | Link type        | Packet size limit |          |
|   | Wi-Fi                  | 0 (0.0%)              | none                     | Ethernet         | 262144 bytes      |          |
|   | Statistics             |                       |                          |                  |                   |          |
|   | Measurement            | Captured              | Disp                     | played           | Marked            |          |
|   | Packets                | 57                    | 6 (1                     | 0.5%)            | _                 |          |
|   | Time span, s           | 12.041                | 11.9                     | 942              | _                 |          |
|   | Average pps            | 4.7                   | 0.5                      |                  | _                 |          |
|   | Average packet si<br>B | ze, 247               | 54                       |                  | -                 | - 11     |
|   | Bytes                  | 14100                 | 324                      | (2.3%)           | 0                 |          |
|   | Average bytes/s        | 1170                  | 27                       |                  | _                 |          |
|   | Average bits/s         | 9367                  | 217                      |                  | _                 | 1        |

# **Gambar 8 QoS Jarak Sedang Packet Loss** Gambar di atas menampilkan pengujian packet loss dengan jarak sedang sebelum penerapan metode PCQ Queue Tree, mendapatkan hasil 10.5%.

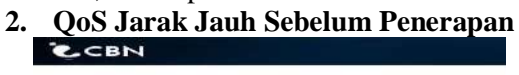

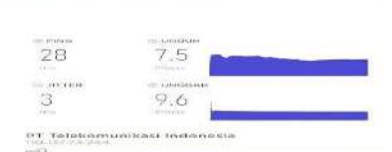

Gambar 9 QoS Jarak Jauh Download dan Upload

Gambar 9 Menampilkan hasil Speedtest jaringan internet di rumah client dengan jarak jauh kerumah pengelola sebelum penerapan metode PCQ Queue Tree, dapat dilihat mendapatkan hasil 7.5 mbps untuk unduh dan 9.6 mbps untuk unggah.

| Details                  |                |         |         |           |    |                                |          |
|--------------------------|----------------|---------|---------|-----------|----|--------------------------------|----------|
| Interface Dr             | ropped packets | Capture | filter  | Link type |    | Packet size limit<br>(snaplen) |          |
| Wi-Fi 0                  | (0.0%)         | none    |         | Ethernet  |    | 262144 bytes                   |          |
| Statistics               |                |         |         |           |    |                                |          |
| Measurement              | Captured       |         | Display | ed        | Ma | rked                           |          |
| Packets                  | 30             |         | 30 (100 | .0%)      | _  |                                |          |
| Time span, s             | 8.123          |         | 8.123   |           | _  |                                |          |
| Average pps              | 3.7            |         | 3.7     |           | _  |                                | <b>1</b> |
| Average packet size<br>B | , 59           |         | 59      |           | -  |                                | н        |
| Bytes                    | 1766           |         | 1766 (1 | 00.0%)    | 0  |                                |          |
| Average bytes/s          | 217            |         | 217     |           | _  |                                |          |
| Average bits/s           | 1739           |         | 1739    |           | _  |                                |          |

Gambar 10 Hasil QoS Jarak Jauh Throughput Gambar di atas merupakan hasil pengujian sebelum menerapkan metode PCQ Queue Tree, dan memiliki nilai 1739 bit/s.

| Details                |               |                   |           |                                |   |
|------------------------|---------------|-------------------|-----------|--------------------------------|---|
| Interface              | Dropped packe | ts Capture filter | Link type | Packet size limit<br>(spaplep) |   |
| Wi-Fi                  | 0 (0.0%)      | none              | Ethernet  | 262144 bytes                   |   |
| Statistics             |               |                   |           |                                |   |
| Measurement            | Captured      | Displa            | ayed      | Marked                         |   |
| Packets                | 30            | 4 (13             | .3%)      | _                              |   |
| Time span, s           | 8.123         | 2.030             | )         | _                              |   |
| Average pps            | 3.7           | 2.0               |           | _                              |   |
| Average packet si<br>B | ze, 59        | 54                |           | _                              | н |
| Bytes                  | 1766          | 216 (             | 12.2%)    | 0                              |   |
| Average bytes/s        | 217           | 106               |           | _                              |   |
| Average bits/s         | 1739          | 851               |           | _                              |   |

# Gambar 11 QoS Jarak Jauh Packet Loss Pada gambar pengujian Packet Loss di atas merupakan hasil sebelum diterapkan metode PCQ Queue Tree yang bernilai 13.3%.

Tabel.1 Hasil Pengujian QoS Sebelum Penerapan

| Penggu<br>na | Downlo<br>ad | Uploa<br>d | Through<br>put | Pack<br>et<br>Loss |
|--------------|--------------|------------|----------------|--------------------|
| Client 1     | 9.2          | 8.7        | 2521           | 9,1%               |
| Client 2     | 8.7          | 9.5        | 9367           | 10,5<br>%          |
| Client 3     | 7.5          | 9.6        | 1739           | 13,3<br>%          |

Pada tabel di atas merupakan hasil dari pengujian QoS sebelum penerapan metode PCQ Queue Tree, dapat dilhat bahwa nilai pada setiap client terbagi secara tidak merata.

### B. Implementasi Metode PCQ Queue Tree 1. Konfigurasi Mikrotik

| 🔘 WinBox (64     | bit) v3.37 (Addresses) |          | -         |          |          |  |  |                 |            | -       | 0         | ×    |
|------------------|------------------------|----------|-----------|----------|----------|--|--|-----------------|------------|---------|-----------|------|
| File Tools       |                        |          |           |          |          |  |  |                 |            |         |           |      |
| Connect To:      | DC 2C 6E 94 30 E3      |          |           |          |          |  |  |                 |            | ₩ Keep  | Password  |      |
| Login            | 13.4.                  |          |           |          |          |  |  |                 |            | Open    | in New We | ndow |
| Password         |                        |          |           |          |          |  |  |                 |            | ir Aıto | Reconnect |      |
|                  | AddSet                 |          |           |          |          |  |  | Connect To FigM | ON Connect |         |           |      |
| Managed New      | Phors                  |          |           |          |          |  |  |                 |            |         |           |      |
| 7 Retresh        |                        |          |           |          |          |  |  |                 |            | Find    | at        | Ŧ    |
| NAC Address      | / IP Address           | Identity | Version   | Board    | Uptime   |  |  |                 |            |         |           | ٧    |
| DC 2C (07 94 30) | E3 0.60.0              | MARDTA   | 6,47.10 ( | R041-210 | 00122-09 |  |  |                 |            |         |           |      |
|                  |                        |          |           |          |          |  |  |                 |            |         |           |      |
|                  |                        |          |           |          |          |  |  |                 |            |         |           |      |
|                  |                        |          |           |          |          |  |  |                 |            |         |           |      |
|                  |                        |          |           |          |          |  |  |                 |            |         |           |      |
|                  |                        |          |           |          |          |  |  |                 |            |         |           |      |
|                  |                        |          |           |          |          |  |  |                 |            |         |           |      |
|                  |                        |          |           |          |          |  |  |                 |            |         |           |      |
|                  |                        |          |           |          |          |  |  |                 |            |         |           |      |
|                  |                        |          |           |          |          |  |  |                 |            |         |           |      |

# Gambar 12 Tampilan Menu Home Winbox

Pertama yang harus dilakukan adalah membuka aplikasi winbox pada leptop yang akan digunakan untuk mensetting Router Mikrotik. Klik pada bagian MAC Address > Klik Connect.

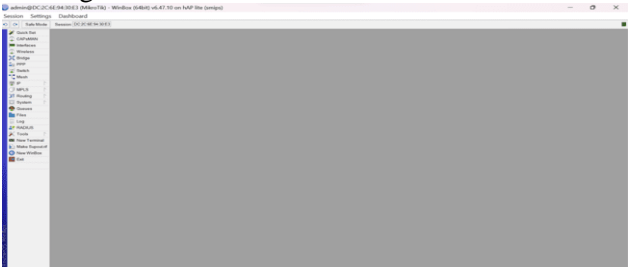

#### Gambar 13 Tampilan Menu Winbox

Setelah melakukan proses login, maka akan muncul tampilan aplikasi winbox setelah berhasil login

| C* Safe Mode   | Session: DC:2C1    | E 94 30 E 3      |                      |              |                       |                       |              |   |                 |
|----------------|--------------------|------------------|----------------------|--------------|-----------------------|-----------------------|--------------|---|-----------------|
| Cuick Set      |                    |                  |                      |              |                       |                       |              |   |                 |
| CAP\$MAN       |                    |                  |                      |              |                       |                       |              |   |                 |
| Interfaces     |                    |                  |                      |              |                       |                       |              |   |                 |
| Wireless       |                    |                  |                      |              |                       |                       |              |   |                 |
| Bridge         |                    |                  |                      |              |                       |                       |              |   |                 |
| PPP            |                    |                  |                      |              | Interface <wan></wan> |                       |              |   | 1               |
| 3 Switch       |                    |                  |                      |              | General Descent Local | Destant Occurrent One | D. Own       |   | -               |
| Mesh           |                    |                  |                      |              | Ceneral Element Loop  | Prosect Overall Sta   | is Pocolaris |   | OK              |
| SID N          |                    |                  |                      |              | Name                  | WAN                   |              |   | Cancel          |
| I MPIS         | Improve List       |                  |                      |              | Туре                  | Ethernet              |              |   | Annly           |
| Berting D      | Interface Interfac | ce List Ethernel | t EolP Tunnel IP Tu  | unnel GRE Tu | MTLL                  | 1600                  |              |   | ( Approx        |
| Roomy          | +                  | ¥ 🗖 🍸            | Detect Internet      |              | MITO.                 | 1000                  |              |   | Disable         |
| c oystem       | Name               |                  | Tune                 | Actual MTI   | Actual MTU:           | 1500                  |              |   | Comment         |
| Queues         | R 🚸 WAN            |                  | Ethernet             | 15           | L2 MTU:               | 1598                  |              |   |                 |
| Files          | 🚸 ether1           |                  | Ethernet             | 15           | Max 2 MTU             | 2028                  |              |   | Torch           |
| Log            | 💠 ether3           |                  | Ethernet             | 15           |                       |                       |              |   | Cable Test      |
| RADIUS         | 49 ether4          | -1               | Ethernet             | 11           | MAC Address           | DC2C6E9430E3          |              |   |                 |
| 🤇 Tools 🛛 🗅    | X ## wight         |                  | Wireless (Atheros AR | 19. 11       | ARP:                  | enabled               |              | Ŧ | Blink           |
| New Terminal   |                    |                  |                      |              | ARP Timeout           |                       |              | - | Reset MAC Addre |
| Make Supoutrif |                    |                  |                      |              |                       |                       |              |   | Decestor        |
| New WinBox     |                    |                  |                      |              |                       |                       |              |   | HeretCountern   |
| Exit           |                    |                  |                      |              |                       |                       |              |   |                 |
|                |                    |                  |                      |              |                       |                       |              |   |                 |
| Windows        |                    |                  |                      |              |                       |                       |              |   |                 |
|                |                    |                  |                      |              |                       |                       |              |   |                 |
|                |                    |                  |                      |              |                       |                       |              |   |                 |
|                |                    |                  |                      |              |                       |                       |              |   |                 |

# Gambar 14 Merubah Interface Ether 2 Sebagai WAN

Tahapan selanjutnya melakukan konfigurasi pada mikrotik dengan tahap awal, klik menu interface > klik ether 2 > tulis pada kolom Name "WAN" > Apply > OK,

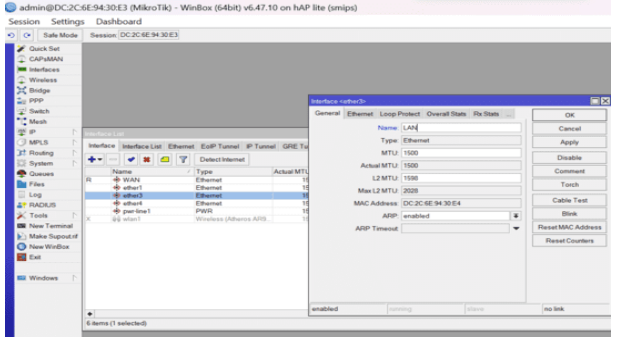

Gambar 15 Merubah Interface Ether 3 Sebagai LAN

Tahapan ini sama seperti sebelumnya hanya berbeda pada bagian kolom Name "LAN".

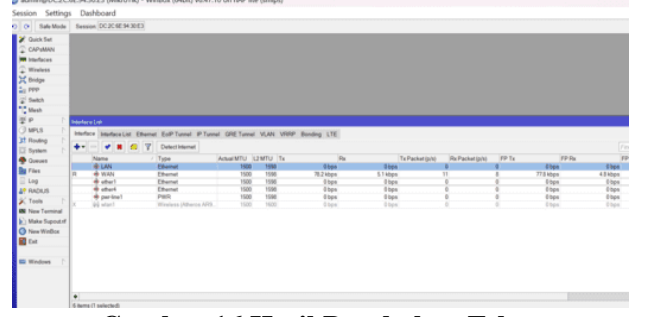

**Gambar 16 Hasil Perubahan Ether** adalah tampilan menu hasil settingan perubahan ether 2 sebagai WAN dan ether 3 sebagai LAN.

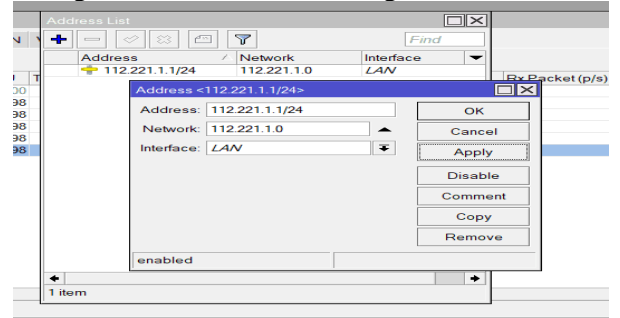

Gambar 17 Membuat IP Address Pada LAN Pada langkah ini dilakukan pengisian ip address pada interface sesuai dengan topologi yang sudah ditentukan. Klik menu IP > Tambah > Kolom address "112.221.1.1/24" > Kolom interface "LAN" > Apply > OK.

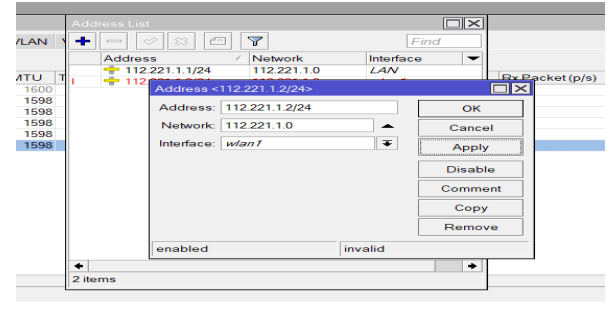

Gambar 18 Membuat IP Address Pada *wlan1* Langkah ini prosesnya sama seperti langkah sebelumnya, dimulai kolom address "112.221.2.1/24" > kolom interface "*wlan1*" > Apply > OK.

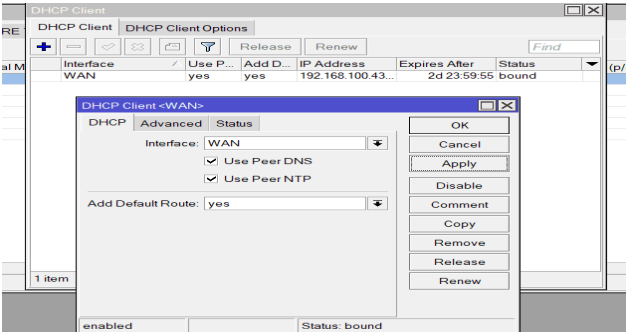

# Gambar 19 Mengatur Interface WAN Sebagai DHCP Client

Pada proses ini mensetting DHCP Client, klik menu IP > DHCP Client > menu tambah > DHCP > kolom interface "WAN" > Apply > OK.

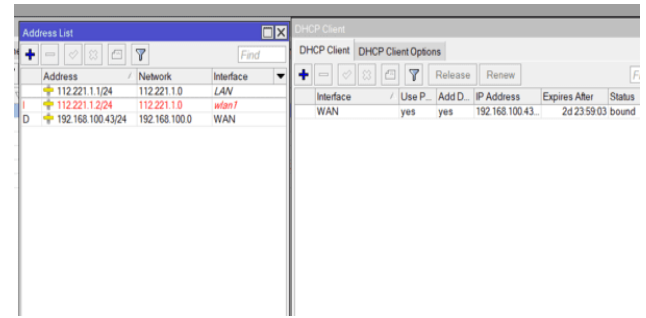

# Gambar 20 Hasil Konfigurasi Mikrotik

Gambar di atas adalah menu tampilan konfigurasi mikrotik berhasil di setting.

| Terminal <1>       |                                                                                                 |
|--------------------|-------------------------------------------------------------------------------------------------|
| MMMM MMMM          | KKK TTTTTTTTT KKK                                                                               |
| MMM MMMM MMM       | III KKK KKK RRRRRR 000000 TTT III KKK KKK                                                       |
| MMM MM MMM         | III KKKKK RRR RRR 000 000 TTT III KKKKK                                                         |
| MMM MMM            | III KKK KKK RRRRRR 000 000 TTT III KKK KKK                                                      |
| MMM MMM            | III KKK KKK RRR RRR 0000000 TTT III KKK KKK                                                     |
| MikroTik Rout      | erOS 6.47.10 (c) 1999-2021 http://www.mikrotik.com/                                             |
| [?]<br>command [?] | Gives the list of available commands<br>Gives help on the command and list of arguments         |
| [Tab]              | Completes the command/word. If the input is ambiguous,<br>a second [Tab] gives possible options |
| /                  | Move up to base level                                                                           |
|                    | Move up one level                                                                               |
| /command           | Use command at the base level                                                                   |
| [admin@MikroTik    | ] > ping google.com                                                                             |
| SEQ HOST           | SIZE TTL TIME STATUS                                                                            |
| 0 216.239.3        | 8.120 56 249 22ms                                                                               |
| 1 216.239.3        | 8.120 56 249 21ms                                                                               |
| 2 216.239.3        | 8.120 56 249 21ms                                                                               |
|                    |                                                                                                 |

# Gambar 21 Pengujian Hasil Konfigurasi Mikrotik

Dapat di lihat gambar 21 merupakan menu pengujian jaringan internet pada mikrotik setelah dilakukannya konfigurasi mikrotik. Klik menu new terminal > tulis "ping google.com" > enter.

Konfigurasi NAT

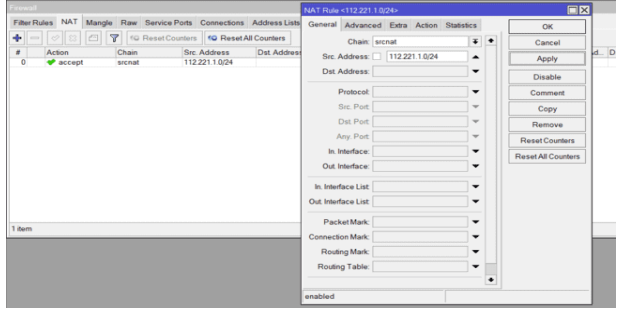

# Gambar 22 Setting NAT

Langkah pertama pada tampilan di atas yaitu masuk menu ip > firewall > NAT > klik menu tambah > general kolom chain "srcnat" > Src. Address "112.221.1.0/24" > Apply > OK. Tahapan ini dilakukan sebanyak dua kali, hanya saja dibedakan pada Src. Address "112.221.2.0/24".

|           |                 | 6           |                   |               |        |           |           |            |           |            |
|-----------|-----------------|-------------|-------------------|---------------|--------|-----------|-----------|------------|-----------|------------|
| Filter Ru | ules NAT Mangle | Raw Service | Ports Connections | Address Lists | Layer7 | Protocols |           |            |           |            |
| +         | 0861            | C Reset Co  | unters 🔽 Reset Al | II Counters   |        |           |           |            |           |            |
|           | Action          | Chain       | Src. Address      | Dst Address   | Proto  | Src. Port | Dst. Port | In. Interf | Out Inte. | In. Interf |
| 0         | a masquerade    | srcnat      | 112.221.1.0/24    |               |        |           |           |            |           |            |
| 1         | asquerade       | srcnat      | 112.221.2.0/24    |               |        |           |           |            |           |            |
|           |                 |             |                   |               |        |           |           |            |           |            |

# Gambar 23 Hasil Setting NAT

Tampilan pada gambar 23 adalah menu hasil setting NAT.

#### Seting Mangle Download dan Upload

| General Advanced       | Extra Action | Statistics | . [     | OK                 |
|------------------------|--------------|------------|---------|--------------------|
| Chain                  | forward      | <b>*</b>   | • i     | Cancel             |
| Src. Address           |              | -          |         | Apply              |
| Dst Address            | 112.221.1.0  | /24        | 1    i  | Disable            |
| Protocol               |              | -          | i II i  | Comment            |
| Src. Port              |              | -          | 1 11 1  | Copy               |
| Dat. Port              |              | -          | 1 11 1  | Remove             |
| Any. Port              |              | -          | i II i  | Reset Counters     |
| In. Interface          |              | -          | i II i  | Reset All Counters |
| Out Interface          |              | -          |         |                    |
| In. Interface List     |              | -          |         |                    |
| Out Interface List     |              | -          |         |                    |
| Packet Mark            |              | -          |         |                    |
| Connection Mark        |              | -          |         |                    |
| Routing Mark           |              | -          |         |                    |
| Routing Table          |              | -          |         |                    |
| Connection Type        |              | -          |         |                    |
| Connection State       |              | -          |         |                    |
|                        |              |            |         |                    |
| enabled                |              |            |         |                    |
| Mangle Rule <112.221.1 | 0/24>        |            |         |                    |
| General Advanced       | Extra Action | Statistics |         |                    |
| General Advanced       | Exa Present  | Stansors   |         | OK                 |
| Action                 | mark packet  |            | Ŧ       | Cancel             |
|                        | Log          |            |         | Apply              |
| Log Prefix             |              |            | ] 🗕 🛛 🗍 | Disable            |
| New Packet Mark        | Dwonload_use | r_LAN      | Ŧ       | Comment            |
|                        | Passthrough  |            |         | Сору               |
|                        |              |            |         | Remove             |
|                        |              |            |         | Reset Counters     |
|                        |              |            |         | Reset All Counters |
|                        |              |            |         |                    |
| enabled                |              |            |         |                    |

#### **Gambar 24 Setting Mangle Download**

Setelah setting NAT, selanjutnya setting Mangle dengan tahapan berikut, klik menu IP > firewall > Mangle > klik tambah > kolom chain "forward" > kolom Dst. Address "112.221.1.0/24" > klik menu action > kolom action "mark packet" > kolom New Packet Mark "Download\_user\_LAN > Apply > OK. Proses ini dilakukan sebanyak dua kali yang membedakan hanya di Dst. Address "112.221.2.0/24" dan kolom New Packet Mark "Download user WLAN".

| General Ad<br>Src.<br>Dat<br>In<br>In<br>In<br>In<br>Unt<br>In<br>Pac<br>Connect<br>Routi | Vanced<br>Chain:<br>Address:<br>Address:<br>Protocol:<br>Src. Port<br>Dst. Port<br>Any. Port<br>Interface:<br>Interface:<br>Interface<br>face List<br>face List<br>ket Mark:<br>ion Mark: |        | Action<br>rd<br>12.221.1.1 | Statistics | * * * * * * * * * * * * * * * * * * *   | OK<br>Cancel<br>Apply<br>Disable<br>Comment<br>Copy<br>Remove<br>Reset Counter<br>Reset All Counter |
|-------------------------------------------------------------------------------------------|----------------------------------------------------------------------------------------------------|--------|----------------------------|------------|-----------------------------------------|----------------------------------------------------------------------------------------------------|
| Src.<br>Dat<br>In.<br>Out<br>In. Inte<br>Out Inte<br>Connect<br>Connect<br>Rout           | Chain:<br>Address:<br>Address:<br>Protocol:<br>Src. Port<br>Dst. Port<br>Interface:<br>Interface:<br>Interface<br>face List<br>rface List<br>rface List<br>rface Mark:<br>ion Mark:       |        | rd<br>12 221.1.            | 0/24       | •                                       | Cancel<br>Apply<br>Disable<br>Comment<br>Copy<br>Remove<br>Reset Counters<br>Reset All Counters     |
| Stec.<br>Dst<br>In.<br>Out<br>In. Inte<br>Out Inte<br>Connect<br>Connect<br>Rout          | Address:<br>Address:<br>Protocol:<br>Src. Port<br>Dst. Port<br>Any. Port<br>Interface:<br>Interface:<br>flace List<br>rface List<br>ket Mark:<br>ion Mark:                                |        | 12 221.1.                  | 0/24       | ( ) ) ) ) ) ) ) ) ) ) ) ) ) ) ) ) ) ) ) | Apply<br>Disable<br>Comment<br>Copy<br>Remove<br>Reset Counters<br>Reset All Counter                |
| In. Inte<br>Out Inte<br>Pac<br>Connect<br>Rout                                            | Address:<br>Protocol:<br>Src. Port<br>Dst. Port<br>Any. Port<br>Interface:<br>Interface<br>face List<br>rface List<br>ket Mark:<br>ion Mark:                                              |        |                            |            |                                         | Disable<br>Comment<br>Copy<br>Remove<br>Reset Counters<br>Reset All Counter                         |
| In.<br>Out<br>In. Inte<br>Out. Inte<br>Pac<br>Connect<br>Rout<br>Rout                     | Protocol:<br>Src. Port.<br>Dat. Port.<br>Any. Port.<br>Interface:<br>Interface:<br>interface List.<br>ket Mark:<br>ion Mark:                                                              |        |                            |            |                                         | Comment<br>Copy<br>Remove<br>Reset Counters<br>Reset All Counter                                    |
| In.<br>Out<br>Out Inte<br>Out Inte<br>Connect<br>Rout                                     | Src. Port<br>Dst. Port<br>Any. Port<br>Interface:<br>Interface<br>face List<br>face List<br>ket Mark:<br>ion Mark:                                                                        |        |                            |            | +++++                                   | Copy<br>Remove<br>Reset Counters<br>Reset All Counter                                               |
| In. Inte<br>Out<br>Out Inte<br>Connect<br>Rout<br>Rout                                    | Dat. Port.<br>Any. Port.<br>Interface:<br>Interface:<br>flace List<br>flace List<br>ket Mark:<br>ion Mark:                                                                                |        |                            |            | + + + + + + + + + + + + + + + + + + + + | Reset Counters<br>Reset All Counter                                                                 |
| In. Inte<br>Out Inte<br>Out Inte<br>Connect<br>Rout                                       | Any. Port<br>Interface:<br>Interface:<br>fface List<br>fface List<br>ket Mark:<br>ion Mark:                                                                                               |        |                            |            | + + + + +                               | Reset Counters<br>Reset All Counter                                                                 |
| In.<br>Out.<br>In. Inte<br>Out. Inte<br>Pac<br>Connect<br>Routi                           | Interface:<br>Interface:<br>rface List<br>rface List<br>ket Mark:<br>ion Mark:                                                                                                    |        |                            |            | • • •                                   | Reset All Counter                                                                                   |
| Out.<br>In. Inte<br>Out. Inte<br>Pac<br>Connect<br>Rout<br>Rout                           | Interface:<br>face List<br>face List<br>ket Mark:<br>ion Mark:                                                                                                    |        |                            |            | -                                       |                                                                                                    |
| In. Inte<br>Out. Inte<br>Pac<br>Connect<br>Rout<br>Routi                                  | rface List<br>rface List<br>ket Mark<br>ion Mark                                                                                                    |        |                            |            | -                                       |                                                                                                    |
| Out Inte<br>Pac<br>Connect<br>Rout<br>Routi                                               | face List<br>ket Mark<br>ion Mark                                                                                                    |        |                            |            | -                                       |                                                                                                    |
| Pac<br>Connect<br>Rout<br>Routi                                                           | ket Mark                                                                                                    |        |                            |            |                                         |                                                                                                    |
| Connect<br>Routi<br>Routi                                                                 | ion Mark                                                                                                    |        |                            |            | -                                       |                                                                                                    |
| Routi                                                                                     | ing Mark                                                                                                    |        |                            |            | -                                       |                                                                                                    |
| Routi                                                                                     | and months                                                                                                    |        |                            |            | -                                       |                                                                                                    |
|                                                                                           | ng Table:                                                                                                    |        |                            |            | -                                       |                                                                                                    |
| Connect                                                                                   | ion Type:                                                                                                    |        |                            |            | -                                       |                                                                                                    |
| Connect                                                                                   | ion State:                                                                                                    |        |                            |            | -                                       |                                                                                                    |
|                                                                                           |                                                                                                    |        |                            |            | •                                       |                                                                                                    |
| enabled                                                                                   |                                                                                                    |        |                            |            |                                         |                                                                                                    |
| New Mangle F                                                                              | tuke                                                                                                    |        |                            |            |                                         |                                                                                                    |
| General Ad                                                                                | lvanced                                                                                                    | Extra  | Action                     | Statistics |                                         | ОК                                                                                                  |
|                                                                                           | Action:                                                                                                    | mark p | packet                     |            | Ŧ                                       | Cancel                                                                                              |
|                                                                                           |                                                                                                    | Log    | ,                          |            |                                         | Apply                                                                                               |
| L                                                                                         | og Prefix:                                                                                                    |        |                            |            | -                                       | Disable                                                                                             |
| New Pac                                                                                   | ket Mark                                                                                                    | Unioa  | d user                     | AN         | -                                       | Comment                                                                                             |
|                                                                                           |                                                                                                    | Par    | asthroug                   |            |                                         | Сору                                                                                                |
|                                                                                           |                                                                                                    |        |                            |            |                                         | Remove                                                                                              |
|                                                                                           |                                                                                                    |        |                            |            |                                         | Reset Counters                                                                                      |
|                                                                                           |                                                                                                    |        |                            |            |                                         | Reset All Counters                                                                                  |
|                                                                                           |                                                                                                    |        |                            |            |                                         |                                                                                                    |

#### **Gambar 25 Setting Mangle Upload**

Setelah setting download selanjutnya setting Mangle upload dengan tahapan berikut, klik menu IP > firewall > Mangle > klik tambah > kolom chain "forward" > kolom Src. Address "112.221.1.0/24" > klik menu action > kolom action "mark packet" > kolom New Packet Mark "Upload\_user\_LAN" > Apply > OK. Proses ini dilakukan sebanyak dua kali yang membedakan hanya di Dst. Address "112.221.2.0/24" dan kolom New Packet Mark "Upload\_user\_WLAN".

| • - |               | 7 10 Res | et Counters S Reset | Il Counte | 5        |         |            |           |            |           |     |            |              |       |         |          | al      | Ŧ |
|-----|---------------|----------|---------------------|-----------|----------|---------|------------|-----------|------------|-----------|-----|------------|--------------|-------|---------|----------|---------|---|
|     | Action        | Chain    | Src. Address        | Proto.    | Sic Port | Dst Pot | in interf. | Out Inte. | In Interf. | Out Inte. | Sr. | Dst Addres | Address List | Bytes | Packets | Dst.A    | ddress  | Ŧ |
| 0   | 🥖 mark packet | forward  |                     |           |          |         |            |           |            |           |     |            |              |       | 0B      | 0 112 22 | 110/24  |   |
| 1   | 🍠 mark packet | forward  |                     |           |          |         |            |           |            |           |     |            |              |       | 0B      | 0 112 22 | 12.0/24 |   |
| 2   | 🍠 mark packet | forward  | 112.221.1.0/24      |           |          |         |            |           |            |           |     |            |              |       | 08      | 0        |         |   |
| 3   | 🍠 mark packet | forward  | 112,221,2,0/24      |           |          |         |            |           |            |           |     |            |              |       | 08      | 0        |         |   |

### Gambar 26 Hasil Setting Mangle Download dan Upload

Tampilan di atas merupakan hasil dari setting mangle download dan upload.

# Seting Queue Types

| Type Name /                  | Kind /   |                     |              |                            |        |
|------------------------------|----------|---------------------|--------------|----------------------------|--------|
| multi-queue-ethernet-default | mq plifo | Queue Type «Pcg. De | ownload>     |                            | 6      |
| only-hardware-queue          | none     |                     |              |                            |        |
| Pcq_Download                 | pcq      | Type Name:          | Pcq_Download |                            | ОК     |
| pcq-download-default         | pcq      | Kind                | pcq          | Ŧ                          | Cancel |
| default                      | offo     |                     |              |                            | Cancer |
| default-small                | pffo     | Rate                | 0            | bits/s                     | Apply  |
| ethernet-default             | ptilo    | 0                   | 50           | 100                        |        |
| synchronous-default          | red      | Queue Size:         | 50           | NB                         | Copy   |
| hotspot-default              | sfq      | Total Queue Size:   | 2000         | KiB                        | Remove |
| wireless-default             | sfq      |                     |              |                            |        |
|                              |          | Burst Rate:         |              | <ul> <li>bits/s</li> </ul> |        |
|                              |          | Burst Threshold     |              | -                          |        |
|                              |          | Const The should    |              |                            |        |
|                              |          | Burst Time:         | 00:00:10     |                            |        |
|                              |          | Classifier          | Src. Address | Dst Address                |        |
|                              |          |                     |              |                            |        |
|                              |          |                     | Sic Port     | Dst Port                   |        |
|                              |          | Src. Address Mask:  | 32           |                            |        |
|                              |          | Dst. Address Mask:  | 32           |                            |        |
|                              |          | Src. Address6 Mask: | 128          |                            |        |
|                              |          |                     | 1            |                            |        |

**Gambar 27 Setting Queue Types Pcq Download** Tahapan selanjutnya yaitu setting queue types. Klik menu queues > queue types > klik tambah > kolom type name "Pcq\_download" > kolom kind "pcq" > klik cheklist ( $\checkmark$ )pada kolom Dst. Address dan Dst. Port > Apply > OK.

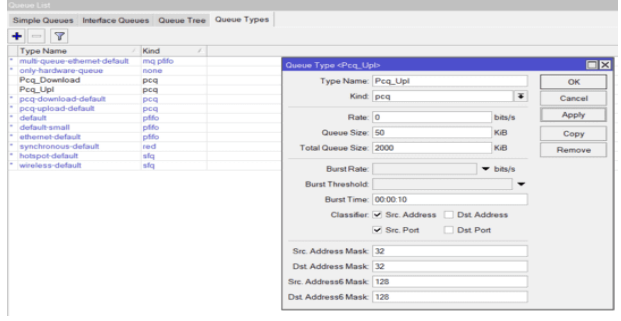

Gambar 28 Setting Queue Types Pcq Upload Setelah melakukan tahap setting queue types pcq download selanjutnya adalah setting queue types pcq upload. Klik menu queues > queue types > klik tambah > kolom type name "Pcq\_upl" > kolom kind "pcq" > klik cheklist ( $\checkmark$ ) pada kolom Src. Address dan Src. Port > Apply > OK.

| 14 | Simple Queues Interface Queu | ues Queue Tree Queue Types |
|----|------------------------------|----------------------------|
| -  |                              |                            |
|    | Type Name                    | Kind /                     |
|    | multi-queue-ethernet-default | mg plifo                   |
| -  | only-hardware-queue          | none                       |
|    | Pcq_Download                 | pcq                        |
|    | Pcq_Upl                      | pcq                        |
| •  | pcq-download-default         | pcq                        |
| •  | pcq-upload-default           | pcq                        |
|    | default                      | pfifo                      |
| •  | default-small                | pfifo                      |
| •  | ethernet-default             | pfifo                      |
| •  | synchronous-default          | red                        |
| •  | hotspot-default              | sfq                        |
|    | wireless-default             | sfq                        |

# Gambar 29 Hasil Seting Queue Types

Tampilan menu di atas menunjukkan hasil seting Queue Types Download dan Upload.

|                            |                   |          | Quelle «Download | J CARA        |          |   |                    |
|----------------------------|-------------------|----------|------------------|---------------|----------|---|--------------------|
| Simple Queues Interface Qu | eues Queue Tree Q | ueue Tyj | General Statist  | ics           |          |   | ОК                 |
| + - / 8 8 7                | 10 Reset Counters | C Re     | Name:            | Download LAN  |          | • | Cancel             |
| Name                       | A Parent          | Packe    | Parent           | LAN           | Ŧ        |   | Apply              |
| Download LAN               | LAN               |          | Packet Marks:    |               | ÷        |   | Disable            |
|                            |                   |          | Queue Type:      | default-small | Ŧ        |   | Comment            |
|                            |                   |          | Priority:        | 8             |          |   | Сору               |
|                            |                   |          | Bucket Size:     | 0.100         |          |   | Remove             |
|                            |                   |          | Limit At         |               | ▼ bits/s |   | Reset Counters     |
|                            |                   |          | Max Limit        | 3M            | ▲ bits/s |   | Reset All Counters |
|                            |                   |          | Burst Limit      |               | ▼ bits/s |   |                    |
|                            |                   |          | Burst Threshold: |               | ▼ bits/s |   |                    |
|                            |                   |          |                  |               |          | ٠ |                    |
|                            |                   |          | enabled          |               |          |   |                    |

Gambar 30 Setting Queue Tree Download LAN Pada tahapan ini yaitu mensetting Queue Tree Download LAN. Klik menu bar > Queues > Queue Tree > klik tambah > kolom Name "Download LAN" > kolom parent " LAN" > kolom Max Limit "3M" > Apply > OK. Bisa

|                                |              |          | Queue <download< th=""><th>3 WLAN&gt;</th><th></th><th></th></download<> | 3 WLAN>       |        |                    |
|--------------------------------|--------------|----------|--------------------------------------------------------------------------|---------------|--------|--------------------|
| Simple Queues Interface Queues | Queue Tree   | Queue Ty | General Statist                                                          | ics           |        | ОК                 |
| +                              | Reset Counte | rs 🔝 Re  | Name:                                                                    | Download WLAN | •      | Cancel             |
| Name                           | Parent       | Packe    | Parent                                                                   | wlan1         | Ŧ      | Apply              |
| Download LAN<br>Download WLAN  | LAN<br>wlan1 |          | Packet Marks:                                                            |               | ÷      | Disable            |
|                                |              |          | Queue Type:                                                              | default-small | Ŧ      | Comment            |
|                                |              |          | Priority:                                                                | 8             |        | Сору               |
|                                |              |          | Bucket Size:                                                             | 0.100         |        | Remove             |
|                                |              |          | Limit At                                                                 |               | bits/s | Reset Counters     |
|                                |              |          | Max Limit                                                                | 3M .          | bits/s | Reset All Counters |
|                                |              |          | Burst Limit                                                              |               | bits/s |                    |
|                                |              |          | Burst Threshold:                                                         |               | bits/s |                    |
|                                |              |          |                                                                          |               | ٠      |                    |
|                                |              |          | enabled                                                                  |               |        |                    |

#### Gambar 31 Setting Queue Tree Download WLAN

Pada langkah ke2 dalam seting Queue Tree ini sama seperti langkah sebelumnya, hanya saja yang membedakan pada kolom Name "Download WLAN" > kolom Parent "*wlan1*" > Apply > OK.

|     |                            |     |                   |         | Que  | eue <user_d< th=""><th>cwnload_LAN&gt;</th><th></th><th></th><th></th><th></th></user_d<> | cwnload_LAN>   |       |       |   |                    |
|-----|----------------------------|-----|-------------------|---------|------|-------------------------------------------------------------------------------------------|----------------|-------|-------|---|--------------------|
| Sir | nple Queues Interface Queu | e 5 | Queue Tree        | Queue 1 | y Ge | eneral Stat                                                                               | sács           |       |       |   | ОК                 |
| ÷   | - 🖉 🖾 🗗 🍸                  | (0) | Reset Counte      | rs (0   | le   | Nam                                                                                       | E User_Downloa | d_LAN |       | • | Cancel             |
|     | Name                       |     | Parent            | Pad     | ke   | Parer                                                                                     | t Download LAN |       | 1     |   | Apply              |
|     | Download LAN               |     | LAN<br>Download L | AN Dw   | in F | Packet Mark                                                                               | E Dwonload_use | r_LAN | * 4   | • | Disable            |
|     | E Download WLAN            |     | wlan1             |         |      | Queue Typ                                                                                 | E Pcq_Download | ł     | 1     |   | Comment            |
|     |                            |     |                   |         |      | Priorit                                                                                   | r. 8           |       |       |   | Сору               |
|     |                            |     |                   |         |      | Bucket Siz                                                                                | к 0.100        |       |       |   | Remove             |
|     |                            |     |                   |         |      | Limit A                                                                                   | t 512k         | -     | bits/ | 5 | Reset Counters     |
|     |                            |     |                   |         |      | Max Lim                                                                                   | t 3M           | -     | bits/ | s | Reset All Counters |
|     |                            |     |                   |         |      | Burst Lim                                                                                 | t              | -     | bits/ | 8 |                    |
|     |                            |     |                   |         | Bu   | urst Threshol                                                                             | t              | -     | bits/ | s |                    |
|     |                            |     |                   |         |      |                                                                                           |                |       |       | ٠ |                    |
|     |                            |     |                   |         | ena  | abled                                                                                     |                |       |       |   |                    |

#### Gambar 32 Setting Queue Tree User\_Download\_LAN

Pada langkah ini langsung saja klik tambah > kolom Name "User\_Download\_LAN" > kolom Parent "Download LAN" > kolom Packet Marks "Download \_user\_LAN > kolom Queue Type "Pcq\_Download" > kolom Limit At "512k" > kolom Max Limit "3M" > Apply > OK. pada menu ini di setting untuk maximal Download yaitu 3mbps,

|                                         |                         |        | duede (Osel_Doi  | augure farman      |                            |   |                    |
|-----------------------------------------|-------------------------|--------|------------------|--------------------|----------------------------|---|--------------------|
| Simple Queues Interface Queues          | Queue Tree Queu         | ue Typ | General Statisti | cs                 |                            |   | ОК                 |
| +-~~~~~~~~~~~~~~~~~~~~~~~~~~~~~~~~~~~~~ | Reset Counters 6        | O Re   | Name:            | User_Download_WLAN |                            | • | Cancel             |
| Name                                    | Parent F                | Packe  | Parent           | Download WLAN      | Ŧ                          |   | Apply              |
| Download LAN                            | LAN<br>Download LAN     | Dwon   | Packet Marks:    | Dwonload_user_WLAN | * \$                       |   | Disable            |
| Download WLAN User Download WLAN        | wian1<br>Download WLA [ | Dwon   | Queue Type:      | default-small      | Ŧ                          |   | Comment            |
|                                         |                         |        | Priority:        | 8                  |                            |   | Сору               |
|                                         |                         |        | Bucket Size:     | 0.100              |                            |   | Remove             |
|                                         |                         |        | Limit At         | 512k               | <ul> <li>bits/s</li> </ul> |   | Reset Counters     |
|                                         |                         |        | Max Limit        | 3M                 | <ul> <li>bits/s</li> </ul> |   | Reset All Counters |
|                                         |                         |        | Burst Limit      |                    | <ul> <li>bits/s</li> </ul> |   |                    |
|                                         |                         |        | Burst Threshold: |                    | ➡ bits/s                   |   |                    |
|                                         |                         |        |                  |                    |                            | ٠ |                    |
|                                         |                         |        | enabled          |                    |                            |   |                    |
|                                         |                         |        |                  |                    |                            |   |                    |

Gambar 33 Setting Queue Tree User\_Download\_WLAN

Menu setting Queue Tree User Download WLAN, tahapan ini sama seperti tahapan sebelumnya yaitu, Name klik tambah > kolom "User Download WLAN" >kolom Parent "Download WLAN" > kolom Packet Marks "Download user WLAN" > kolom Queue Type " Pcq Download" > kolom Limit At "512k" > kolom Max Limit "3M" > Apply > OK. pada menu ini di setting untuk maximal Download yaitu 3mbps.

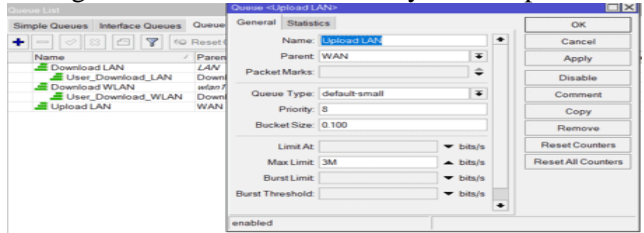

Gambar 34 Setting Queue Tree Upload LAN Setelah setting Queue Tree Download, selanjutnya setting Queue Tree Upload. klik tambah > kolom Name "Upload LAN" > kolom parent " WAN" > kolom Max Limit "3M" > Apply > OK.

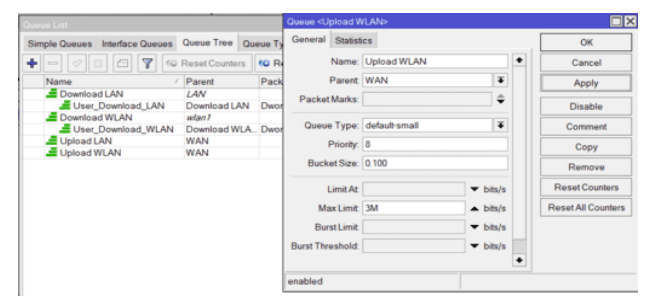

Gambar 35 Setting Queue Tree Upload WLAN Langkah ke2 dalam proses setting Queue Tree upload yaitu Upload WLAN. klik tambah > kolom Name "Upload WLAN" > kolom parent " WAN" > kolom Max Limit "3M" > Apply > OK.

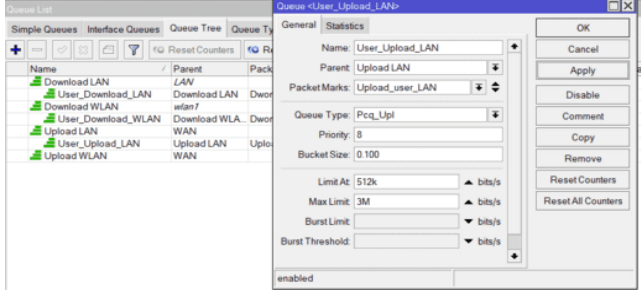

# Gambar 36 Setting Queue Tree User \_Upload \_LAN

Pada gambar 4.34 proses setting Queue Tree User\_Upload\_LAN klik tambah > kolom Name "User\_Upload\_LAN" > kolom Parent "Upload LAN" > kolom Packet Marks "Upload \_user\_LAN > kolom Queue Type " Pcq\_Upl" > kolom Limit At "512k" > kolom Max Limit "3M" > Apply > OK. pada menu ini di setting untuk maximal Download yaitu 3mbps.

| Queue List                          |                       |        | Queue <juser_u< th=""><th>oload_WLAN&gt;</th><th></th><th></th><th></th><th></th></juser_u<> | oload_WLAN>       |   |        |   |                    |
|-------------------------------------|-----------------------|--------|----------------------------------------------------------------------------------------------|-------------------|---|--------|---|--------------------|
| Simple Queues Interface Queues      | Queue Tree Qu         | eue Ty | General Statist                                                                              | ics               |   |        |   | ОК                 |
| + - < = - 7 @                       | Reset Counters        | (0 R   | Name:                                                                                        | JUser_Upload_WLAN |   |        | ٠ | Cancel             |
| Name /                              | Parent                | Pack   | Parent                                                                                       | Upload WLAN       |   | Ŧ      |   | Apply              |
| Download LAN                        | LAN<br>Download LAN   | Dwor   | Packet Marks:                                                                                | Upload_user_WLAN  | 1 | • •    |   | Disable            |
| Download WLAN<br>User_Download_WLAN | wlan1<br>Download WLA | Dwor   | Queue Type:                                                                                  | Pcq_Upl           |   | Ŧ      |   | Comment            |
| Upload LAN                          | Upload LAN            | Uplo   | Priority:                                                                                    | 8                 |   |        |   | Сору               |
| JUser_Upload_WLAN                   | Upload WLAN           | Uplo   | Ducket Size.                                                                                 | 0.100             |   |        |   | Remove             |
|                                     |                       |        | Limit At                                                                                     | 512k              | • | bits/s |   | ResetCounters      |
|                                     |                       |        | Max Limit                                                                                    | ЗМ                | • | bits/s |   | Reset All Counters |
|                                     |                       |        | BurstLimit                                                                                   |                   | • | bits/s |   |                    |
|                                     |                       |        | Burst Threshold:                                                                             |                   | • | bits/s | • |                    |
|                                     |                       |        | enabled                                                                                      |                   |   |        |   |                    |

# Gambar 37 Setting Queue Tree User\_ Upload\_ WLAN

Pada gambar 4.35 adalah tahap terakhir dalam setting PCQ Queue tree, Yaitu setting User\_Upload\_WLAN, klik tambah > kolom Name "User\_Upload\_WLAN" > kolom Parent "Upload WLAN" > kolom Packet Marks "Upload \_user\_WLAN" > kolom Queue Type " Pcq\_Upl" > kolom Limit At "512k" > kolom Max Limit "3M" > Apply > OK. pada menu ini di setting untuk maximal Download yaitu 3mbps

| imple Queues Interface Queues | Queue Tree Qu  | eue Types          |              |             |         |              |       |         |
|-------------------------------|----------------|--------------------|--------------|-------------|---------|--------------|-------|---------|
|                               | Reset Counters | Counters           |              |             |         |              |       |         |
| Name /                        | Parent         | Packet Marks       | Limit At (bi | Max Limit ( | Avg. Ra | Queued Bytes | Bytes | Packets |
| Download LAN                  | LAN            |                    |              | 3M          | 0 bps   | 0 B          | 08    | 0       |
| User_Download_LAN             | Download LAN   | Dwonload_user_LAN  | 512k         | 3M          | 0 bps   | 08           | 08    | 0       |
| Download WLAN                 | wlan1          |                    |              | 3M          | 0 bps   | 0 B          | 08    | 0       |
| User_Download_WLAN            | Download WLA   | Dwonload_user_WLAN | 512k         | 3M          | 0 bps   | 08           | 08    | 0       |
| Upload LAN                    | WAN            |                    |              | 3M          | 0 bps   | 0 B          | 08    | 0       |
| User_Upload_LAN               | Upload LAN     | Upload_user_LAN    | 512k         | 3M          | 0 bps   | 0 B          | 08    | 0       |
| Upload WLAN                   | WAN            |                    |              | 3M          | 0 bps   | 0 B          | 08    | 0       |
| JUser_Upload_WLAN             | Upload WLAN    | Upload_user_WLAN   | 512k         | 3M          | 0 bps   | 08           | 08    | 0       |

# Gambar 38 Hasil Setting Download dan Upload Queue Tree

Pada gambar di atas menampilkan hasil dari Setting Download dan Upload Queue Tree. Tahap setting queue tree telah selasai, masuk ketahap berikutnya.

| Interface < | wlan1>         |        |             |          |         |     |        |          |                     |
|-------------|----------------|--------|-------------|----------|---------|-----|--------|----------|---------------------|
| General     | Wireless       | нт     | HT MCS      | WDS      | Nstreme | NV2 | Status | Traffic  | ОК                  |
|             | Mode           | : ap   | bridge      |          |         |     |        | Ŧ        | Cancel              |
|             | Band           | l: 2G  | Hz-B/G/N    |          |         |     |        | ₹        | Apply               |
| Ch          | annel Width    | n: 201 | MHz         |          |         |     |        | ₹        | Disable             |
|             | Frequency      | r: 24  | 12          |          |         |     |        | ▼ MHz    | Comment             |
|             | SSID           | Ra     | ymond_41    | _19      |         |     |        | <b>_</b> | Advanced Mode       |
| Sec         | WPS Mode       | e Du   | sh button   |          |         |     |        |          | Torch               |
| Frequ       | ency Mode      | : reg  | ulatory-do  | main     |         |     |        | Ŧ        | WPS Accept          |
|             | Country        | r: ets | i .         |          |         |     |        | Ŧ        | WPS Client          |
|             | Installation   | : an   | у           |          |         |     |        | Ŧ        | Setup Repeater      |
| Default     | AP Tx Limit    | t 🗌    |             |          |         |     |        | - bps    | Scan                |
| Default Cl  | lient Tx Limit | t 🗌    |             |          |         |     |        | 🕶 bps    | Freq. Usage         |
|             |                |        | Default Aut | henticat |         |     |        |          | Align               |
|             |                | ~      | Default For | ward     | ~       |     |        |          | Sniff               |
|             |                |        | Hide SSID   |          |         |     |        |          | Snooper             |
|             |                |        |             |          |         |     |        |          | Reset Configuration |

Gambar 39 Setting Interface wlan1

Menampilkan menu setting interface pada *wlan1*. Klik menu bar Interface > klik 2 pada wlan1 > Wireless > pada kolom Band pilih "2GHz-B/G/N" > kolom SSID "Tulis nama yang kalian inginkan" > Apply > OK.

| Security Profile <password></password>                               |         |
|----------------------------------------------------------------------|---------|
| General RADIUS EAP Static Keys                                       | ОК      |
| Name: Password                                                       | Cancel  |
| Mode: dynamic keys                                                   | Apply   |
| Authentication Types: VWPA PSK VPA2 PSK                              | Comment |
| ✓ WPA EAP ✓ WPA2 EAP                                                 | Сору    |
| Unicast Ciphers: 🗹 aes ccm 🔄 tkip<br>Group Ciphers: 🔽 aes ccm 📃 tkip | Remove  |
| WPA Pre-Shared Key:                                                  |         |
| WPA2 Pre-Shared Key:                                                 |         |
| Supplicant Identity:                                                 |         |
| Group Key Update: 00:05:00                                           |         |
| Management Protection: disabled                                      |         |
| Management Protection Key:                                           |         |
| Disable PMKID                                                        |         |

#### **Gambar 40 Setting Security Profile**

Tahap ini dilakukan setting pada security Profile, Security Profile > klik tambah > kolom Name "Password" > kolom mode pilih "Dynamic keys" > klik cheklist (✓) WPA PSK, WPA EAP, WPA2PSK, WPA2EAP, aes ccm, aes ccm > buat pasword pada kolom WPA Pre-Shared Key > ulangi password pada kolom WPA2 Pre-Shared Key > Apply > OK. Setting DHCP Server

| DHCP Setup                             |
|----------------------------------------|
| Select interface to run DHCP server on |
| DHCP Server Interface: <i>wlan1</i> ▼  |
| Back Next Cancel                       |

#### **Gambar 41 DHCP Server Interface**

Tampilan diatas adalah menu pertama dalam setting DHCP Server. Klik menu bar IP > DHCP Setup > pada kolom DHCP Server Interface pilih "*wlan1*" > Next.

| DHCP Setup              |                |        |
|-------------------------|----------------|--------|
| Select network for DHCP | addresses      |        |
| DHCP Address Space:     | 112.221.1.0/24 |        |
|                         |                |        |
|                         | Back Next      | Cancel |
| [                       |                |        |

Gambar 42 DHCP Address Space

Setelah next tampil menu pada gambar 4.40 Pada kolom tulis "112.221.1.0/24". > Next.

| DHCP Setup               |                  |
|--------------------------|------------------|
| Select gateway for given | network          |
| Gateway for DHCP Netwo   | ork: 112.221.1.2 |
|                          |                  |
|                          | Back Next Cancel |
|                          |                  |
|                          | Back Next Cancel |

**Gambar 43 Gateway for DHCP Network** Menampilkan menu Gatway for DHCP Network, pada kolom itu isi dengan "112.221.1.2" > Next.

| $\mathcal{O}$                                        |
|------------------------------------------------------|
| DHCP Setup                                           |
| Select pool of ip addresses given out by DHCP server |
| Addresses to Give Out 12.221.1.10-112.221.1.100 🗢    |
| Back Next Cancel                                     |
|                                                      |

**Gambar 44 Addresses to Give Out** 

Selanjutnya pada menu di atas kolom Addresses to Give Out isi "112.221.1.10-112.221.1.100".

| DHCP Setup    |         |                  |
|---------------|---------|------------------|
| Select DNS se | rvers   |                  |
| DNS Servers:  | 8.8.8.8 | \$               |
|               | 1.1.1.1 | <b>\$</b>        |
|               |         | Back Next Cancel |
|               |         |                  |

# **Gambar 45 DNS Servers**

Gambar 45 Menampilkan menu pengaturan DNS Servers, disini saya menggunakan "8.8.8.8" dan "1.1.1.1".

| DHCP Setup           |      |      |        |
|----------------------|------|------|--------|
| Select lease time    |      |      |        |
| Lease Time: 00:60:00 |      |      |        |
|                      |      |      |        |
|                      | Back | Next | Cancel |
|                      |      |      |        |

# **Gambar 46 Lease Time**

Gambar 4.6 Menu tampilan Lease Time, Lease Time di buat menjadi 60 menit.

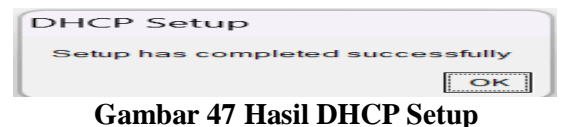

Adalah hasil DHCP setup berhasil/successfully, selanjutnya langsung bisa pengujian Quality of Service jaringan internet pada client.

# C. Pengujian Akhir QoS

 Hasil QoS Jarak Dekat Setelah Penerapan
 CBN

| my million | (I) company      |
|------------|------------------|
| 29         | 2.6              |
|            | Pitters          |
| III. HTTER | THE LEPHCACOUNCE |
| 5          | 2.9              |
|            | 11000            |

# Gambar 48 QoS Jarak Dekat Download dan Upload

Gambar 48 Menampilkan hasil Speedtest jaringan internet di rumah client dengan jarak dekat kerumah pengelola setelah penerapan metode PCQ Queue Tree, dapat dilihat mendapatkan hasil 2.6 mbps untuk unduh dan 2.9 mbps untuk unggah. Hasil dapat dilihat tidak melebihi 3 mbps. Speedtest ini menggunakan software speedtest.cbn.id

| Wireshark · Capture File F    | Properties - Intel(F  | <li>R) Wireless</li> | AC 9560 1           | 50MHz: Wi-Fi | - 0                            | ×  |
|-------------------------------|-----------------------|----------------------|---------------------|--------------|--------------------------------|----|
| Details                       |                       |                      |                     |              |                                |    |
| Interface Dro                 | pped packets          | Capture              | filter              | Link type    | Packet size limit<br>(snaplen) |    |
| Statistics                    | 5.078)                | none                 |                     | Luemer       | 202144 Bytes                   |    |
| <u>Measurement</u><br>Packets | <u>Captured</u><br>48 |                      | Displaye<br>48 (100 | ed<br>.0%)   | Marked                         |    |
| Time span, s<br>Average pps   | 12.610<br>3.8         |                      | 12.610<br>3.8       |              | _                              |    |
| Average packet size,<br>B     | 137                   |                      | 137                 |              | _                              |    |
| Bytes<br>Average bytes/s      | 6581<br>521           |                      | 6581 (1)<br>521     | 00.0%)       | o<br>                          |    |
| Average bits/s                | 4174                  |                      | 4174                |              | —                              | ۰. |

# Gambar 49 QoS Jarak Dekat Throughput

Gambar di atas merupakan hasil pengujian throughput setelah menerapkan metode PCQ Queue Tree, dan memiliki nilai 4174 bit/s.

| 4 | Wireshark · Capture    | File P | roperties · Intel(F | R) Wireless- | AC 9560 1 | 50MHz: Wi-Fi |     | -           |                | $\times$ |
|---|------------------------|--------|---------------------|--------------|-----------|--------------|-----|-------------|----------------|----------|
| 1 | Details                |        |                     |              |           |              |     |             |                |          |
|   | Interface              | Dro    | pped packets        | Capture      | filter    | Link type    |     | Packet size | <u>e limit</u> |          |
|   | Wi-Fi                  | 0 (0   | 0.0%)               | none         |           | Ethernet     |     | 262144 by   | tes            |          |
|   | Statistics             |        |                     |              |           |              |     |             |                |          |
|   | Measurement            |        | Captured            |              | Displaye  | <u>ed</u>    | Mar | ked         |                |          |
|   | Packets                |        | 48                  |              | _         |              | _   |             |                |          |
|   | Time span, s           |        | 12.610              |              | _         |              | _   |             |                |          |
|   | Average pps            |        | 3.8                 |              | -         |              | —   |             |                | 11       |
|   | Average packet si<br>B | ze,    | 137                 |              | _         |              | -   |             |                | н        |
|   | Bytes                  |        | 6581                |              | 0         |              | 0   |             |                |          |
|   | Average bytes/s        |        | 521                 |              | _         |              | _   |             |                |          |
|   | Average bits/s         |        | 4174                |              | -         |              | -   |             |                | н.       |

# Gambar 50 QoS Jarak Dekat Packet Loss

Pada gambar pengujian Packet Loss di atas merupakan hasil setelah diterapkan metode PCQ Queue Tree yang bernilai 0%.

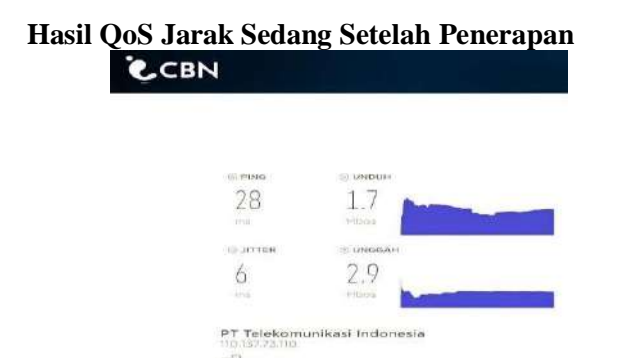

Gambar 51 QoS Jarak Sedang Download dan Upload

Menampilkan hasil Speedtest jaringan internet di rumah client dengan jarak sedang kerumah pengelola setelah penerapan metode PCQ Queue Tree, dapat dilihat mendapatkan hasil 1.7 mbps untuk unduh dan 2.9 mbps untuk unggah. Speedtest ini menngunakan software speedtest.cbn.id

| - | wiresnark - Capture r  | tie Properties - Inte | i(ii) wireless-  | AC 9560 1601 | IPIZ: VVI-FI | _                     |                | ^    |
|---|------------------------|-----------------------|------------------|--------------|--------------|-----------------------|----------------|------|
|   | Details                |                       |                  |              |              |                       |                |      |
|   | Interface              | Dropped packet        | s <u>Capture</u> | filter Lir   | nk type      | Packet siz            | <u>e limit</u> |      |
|   | Wi-Fi                  | 0 (0.0%)              | none             | Et           | hernet       | (snaplen)<br>262144 b | ytes           |      |
|   | Statistics             |                       |                  |              |              |                       |                |      |
|   | Measurement            | Captured              |                  | Displayed    |              | Marked                |                |      |
|   | Packets                | 32                    |                  | 32 (100.0%   | 6) -         | _                     |                |      |
|   | Time span, s           | 12.609                |                  | 12.609       | -            | _                     |                |      |
|   | Average pps            | 2.5                   |                  | 2.5          | -            | _                     |                | 10.0 |
|   | Average packet si<br>B | ze, 109               |                  | 109          | -            | _                     |                | Ш    |
|   | Bytes                  | 3486                  |                  | 3486 (100.   | 0%) (        | 0                     |                |      |
|   | Average bytes/s        | 276                   |                  | 276          | -            | _                     |                |      |
|   | Average bits/s         | 2211                  |                  | 2211         | -            | _                     |                |      |

Gambar 52 QoS Jarak Sedang Throughput Gambar 52 di atas merupakan hasil pengujian QoS throughput jarak sedang setelah penerapan metode PCQ Queue Tree dengan nilai 2211 bit/s.

|                         |               |                   |           | -                 |    |
|-------------------------|---------------|-------------------|-----------|-------------------|----|
| Details                 |               |                   |           |                   |    |
| Interface I             | Dropped packe | ts Capture filter | Link type | Packet size limit |    |
| Wi-Fi 0                 | 0 (0.0%)      | none              | Ethernet  | 262144 bytes      |    |
| Statistics              |               |                   |           |                   |    |
| Measurement             | Captured      | Displ             | ayed      | Marked            |    |
| Packets                 | 32            | 1 (3.             | 1%)       | _                 |    |
| Time span, s            | 12.609        | _                 |           | _                 |    |
| Average pps             | 2.5           | _                 |           | _                 | 10 |
| Average packet siz<br>B | ze, 109       | 54                |           | _                 | L  |
| Bytes                   | 3486          | 54 (1             | .5%)      | 0                 |    |
| Average bytes/s         | 276           | _                 |           | _                 |    |
| Average bits/s          | 2211          | _                 |           | -                 | J. |

#### Gambar 53 QoS Jarak Sedang Packet Loss

Pada gambar di atas merupakan hasil dari Packet Loss jarak sedang setelah penerapan PCQ Queue Tree dengan nilai 3.1%.

# 2. Hasil QoS Jarak Sedang Setelah Penerapan

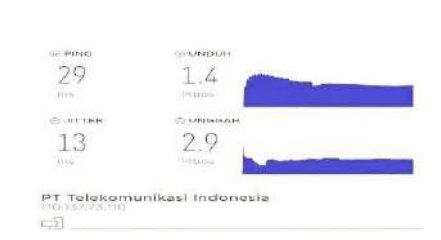

Gambar 54 QoS Jarak Jauh Download dan Upload

Gambar 54Menampilkan hasil Speedtest jaringan internet di rumah client dengan jarak dekat kerumah pengelola setelah penerapan metode PCQ Queue Tree, dapat dilihat mendapatkan hasil 1.4 mbps untuk unduh dan 2.9 mbps untuk unggah. Speedtest ini menngunakan software speedtest.cbn.id

| Wireshark - Capture File | Properties - Intel( | R) Wireless-AC 9560 | 0 160MHz: Wi-Fi | - 0             | $\times$ |
|--------------------------|---------------------|---------------------|-----------------|-----------------|----------|
| Details                  |                     |                     |                 |                 |          |
| Interface Dr             | opped packets       | Capture filter      | Link type       | Packet size lin | nit      |
| Wi-Fi 0                  | (0.0%)              | none                | Ethernet        | 262144 bytes    |          |
| Statistics               |                     |                     |                 |                 |          |
| Measurement              | Captured            | Displa              | ived            | Marked          |          |
| Packets                  | 36                  | 36 (10              | 00.0%)          | _               |          |
| Time span, s             | 11.088              | 11.08               | 8               | _               |          |
| Average pps              | 3.2                 | 3.2                 |                 | _               |          |
| Average packet size<br>B | , 151               | 151                 |                 | _               | - 1      |
| Bytes                    | 5440                | 5440                | (100.0%)        | 0               |          |
| Average bytes/s          | 490                 | 490                 |                 |                 |          |
| Average bits/s           | 3924                | 3924                |                 | _               |          |

Gambar 55 QoS Jarak Jauh Throughput Setelah dilakukan penerapan metode PCQ Queue Hasil dari throughput jarak jauh pada gambar di atas adalah 3924 bit/s.

|                         | ne rroperdes meet                                                                                                    | (ii) Wileless AC 550                                                                                                    | 0 10010112. 001-11                                                                                                    | - 0                                                                                                    | ^                                                                                                    |
|-------------------------|----------------------------------------------------------------------------------------------------|----------------------------------------------------------------------------------------------------|----------------------------------------------------------------------------------------------------|----------------------------------------------------------------------------------------------------|----------------------------------------------------------------------------------------------------|
| etails                  |                                                                                                    |                                                                                                    |                                                                                                    |                                                                                                    |                                                                                                    |
| Interface               | Dropped packet                                                                                                    | s <u>Capture filter</u>                                                                                                    | Link type                                                                                                    | Packet size limit                                                                                                    |                                                                                                    |
| Wi-Fi                   | 0 (0.0%)                                                                                                    | none                                                                                                    | Ethernet                                                                                                    | 262144 bytes                                                                                                    |                                                                                                    |
| Statistics              |                                                                                                    |                                                                                                    |                                                                                                    |                                                                                                    |                                                                                                    |
| Measurement             | Captured                                                                                                    | Displ                                                                                                    | ayed                                                                                                    | Marked                                                                                                    |                                                                                                    |
| Packets                 | 36                                                                                                    | 2 (5.                                                                                                    | 5%)                                                                                                    | -                                                                                                    |                                                                                                    |
| Time span, s            | 11.088                                                                                                    | 2.010                                                                                                    | )                                                                                                    | -                                                                                                    |                                                                                                    |
| Average pps             | 3.2                                                                                                    | 1.0                                                                                                    |                                                                                                    | -                                                                                                    | 1.1                                                                                                    |
| Average packet siz<br>B | ze, 151                                                                                                    | 54                                                                                                    |                                                                                                    | -                                                                                                    | 11                                                                                                    |
| Bytes                   | 5440                                                                                                    | 108 (                                                                                                    | 2.0%)                                                                                                    | 0                                                                                                    |                                                                                                    |
| Average bytes/s         | 490                                                                                                    | 53                                                                                                    |                                                                                                    | _                                                                                                    |                                                                                                    |
| Average bits/s          | 3924                                                                                                    | 429                                                                                                    |                                                                                                    | -                                                                                                    |                                                                                                    |
|                         | etails<br>Interface<br>WI-Fi<br>Statistics<br>Measurement<br>Packets<br>Time span, s<br>Average pos<br>Average pos<br>Average pos<br>Average bytes/s<br>Average bytes/s | etails           Interface         Dropped packet           WI-Fi         0 (0.0%)           Statistics           Measurement         Captured           Packets         36           Time span, s         11.088           Average pospo         3.2           Average packet size,         151           B         B           Bytes         5440           Average bytes/s         490           Average bits/s         3924 | etails Interface Dropped packets Capture filter Wi-Fi 0 (0.0%) none Statistics Measurement Captured Displ Packets 36 2 (5.4 Time span, s 11.088 2.011 Average packet size, 151 54 B Bytes 5440 108 (Average bytes/s 490 53 Average bits/s 3924 29 | Anterface         Droped packets         Capture filter         Link type           Wi-Fi         0 (0.0%)         none         Ethernet           Statistics         Ethernet         Ethernet           Measurement         Captured         Displayed           Packets         36         2 (5.6%)           Time span, s         11.088         2.010           Average packet size,         151         54           B         5440         108 (2.0%)           Average bytes/s         490         53           Average bytes/s         3924         429 | etails       Interface     Dropped packets     Capture filter     Link type     Packet size limit<br>(snaplen)       Wi-Fi     0 (0.0%)     none     Ethernet     262144 bytes       Statistics     Ethernet     Marked       Packets     36     2 (5.6%)        Packets     36     2 (5.6%)        Average pass     1.1.088     2.0.0        Average pass     1.51     54        B         Average bytes/s     490     53        Average bytes/s     3924     429 |

#### Gambar 56 QoS Jarak Jauh Packet Loss

Gambar di atas menampilkan pengujian packet loss dengan jarak jauh setelah penerapan metode PCQ Queue Tree, mendapatkan hasil 5.6%.

# Tabel.2 Hasil Pengujian QoS Setelah Penerapan

| Penggu<br>na | Downlo<br>ad | Uploa<br>d | Through<br>put | Pack<br>et<br>Loss |
|--------------|--------------|------------|----------------|--------------------|
| Client 1     | 2,6          | 2,9        | 4174           | 0%                 |
| Client 2     | 1,7          | 2,9        | 2211           | 3,1%               |
| Client 3     | 1,4          | 2,9        | 3924           | 5,6%               |

Tabel di atas menampilkan hasil dari pengujian QoS setelah penerapan metode PCQ Queue Tree, dapat dilhat bahwa nilai pada setiap client terbagi sama rata.

# Tabel 3 Perbandingan QoS Sebelum dan Sesudah Penerapan

| Pe              | Downlo<br>ad    |                     | Ul              | Upload              |                 | Throug<br>hput      |                 | Packet<br>Loss      |  |
|-----------------|-----------------|---------------------|-----------------|---------------------|-----------------|---------------------|-----------------|---------------------|--|
| ng<br>gu<br>na  | Seb<br>elu<br>m | Se<br>su<br>da<br>h | Seb<br>elu<br>m | Se<br>su<br>da<br>h | Seb<br>elu<br>m | Se<br>su<br>da<br>h | Seb<br>elu<br>m | Se<br>su<br>da<br>h |  |
| Cli<br>ent<br>1 | 9.<br>2         | 2,6                 | 8.<br>7         | 2,9                 | 25<br>21        | 417<br>4            | 9.<br>1<br>%    | 0%                  |  |

| Cli<br>ent<br>2 | 8.<br>7 | 1,7 | 9.<br>5 | 2,9 | 93<br>67 | 221<br>1 | 10<br>.5<br>% | 3,1<br>% |
|-----------------|---------|-----|---------|-----|----------|----------|---------------|----------|
| Cli<br>ent<br>3 | 7.<br>5 | 1,4 | 9.<br>6 | 2,9 | 17<br>39 | 392<br>4 | 13<br>.3<br>% | 5,6<br>% |

Tabel di atas adalah perbandingan QoS sebelum dan sesudah penerapan metode PCQ Queue Tree, dapat dilihat setelah dilakukannya penerapan hasilnya lebih stabil dan terbagi secara merata, seperti download dan upload sebelum penerapan memiliki nilai kecepatan yang tidak sama, sedangkan setelah penerapan memiliki nilai kecepatan yang sama rata karena adanya pembagian bandwidht yang adil yaitu 3 mbps sehingga pengguna tidak dapat melebihi dari kecepatan tersebut. Throughput mendapatkan nilai yang jauh lebih baik dari sebelum dilakukan penerapan. Dan Packet Loss atau data yang hilang menjadi lebih sedikit dari sebelum dilakukan penerapan.

# **V. PENUTUP**

# A. Kesimpulan

Berdasarkan penelitian yang telah dilakukan selama perancangan hingga analisa perbandingan QoS pada kecepatan download dan upload tanpa meggunakan metode PCQ-Queue Tree dan menggunaka PCQ-Queue Tree, maka dapat disimpulkan :

- 1. Dari pengujian yang telah dilakukan, diperoleh hasil sebagai berikut :
  - a. Setelah penerapan manajemen bandwidht, pada kecepatan akses internet menjadi lebih sama rata dan stabil ke setiap user yang sedang aktif sehingga tiap user akan mendapatkan alokasi bandhwidht masing – masing.
  - b. Queue Tree dapat membatasi bandwidht yang akan dialokasikan pada setiap jaringan.
  - c. PCQ dapat bekerja dengan baik, setiap user bisa mendapatkan alokasi bandwidht secara merata dan stabil.

# B. Saran

Berdasarkan dari kesimpulan, beberapa saran untuk pengembangan lebih lanjut dari penelitian yang telah dilakukan antara lain :

- a. Semoga penelitian ini dapat lebih dikembangkan bagi mahasiswa teknik informatika dan dapat menjadi pedoman yang mengampu tugas akhir mengenai mikroti.
- b. Dapat dikombinasikan berbagai macam model manajemen bandwidht ataupun routing, dan melakukan pengujian yang lebih stabil agar mempermudah untuk mengkalkulasi QoS pada sebuah jaringan.

# DAFTAR PUSTAKA

- [1] Angga Alvendra Pratama, Boko Susilo, and Funny Farady Coastera, "Manajemen Bandwidth Dengan Queue Tree Pada RT/RW-Net Menggunakan Mikrotik," *J. Rekursif, Vol.* 6 No. 2 Juli2018, ISSN 2303-0755, vol. 6, no. 2, pp. 1–12, 2018.
- G. Bowo, "Aplikasi E-Commerce Berbasis Web Mobile Pada Percetakan Biru Langit," no. 09, pp. 138–143, 2018.
- J. A. Tampubolon, S. Suhada, M. Safii, P. [3] and B. Efendi. Poningsih. "Optimasi Bandwidth Menggunakan Metode Peer Connection pada Dinas Lingkungan Hidup Pematangsiantar," J. Ilmu Komput. dan *Teknol.*, vol. 2, no. 2, 2022, doi: 10.35960/ikomti.v2i2.705.
- [4] Bakhtiar Rifai, "Management Bandwidth Pada Dynamic Queue Menggunakan Metode Per," *J. Ilmu Pengetah. Dan Teknol. Komput.*, vol. 2, no. 2, pp. 73–79, 2017.
- [5] Z. M. Luthfansa and U. D. Rosiani, "Pemanfaatan Wireshark untuk Sniffing Komunikasi Data Berprotokol HTTP pada Jaringan Internet," J. Inf. Eng. Educ. Technol., vol. 5, no. 1, 2021, doi: 10.26740/jieet.v5n1.p34-39.
- [6] A. L. I. HASAN, "Konfigurasi Jaringan Wan," pp. 1–5.
- [7] A. Supriyadi and D. Gartina, "Memilih Topologi Jaringan dan Hardware dalam Desain Sebuah Jaringan Komputer," *Inform. Pertan.*, vol. 16, no. 2, pp. 1037–1053, 2007.
- [8] J. F. Irianto, "Pengertian dan Jenis-jenis Topologi Jaringan," *Ilmu Teknol. Inf.*, 2013.
- C. Hariyadi, "Graf Dalam Topologi Jaringan," Ilmu Komput. Dan Tekologi Inf., vol. III, no. 10, 2009.
- [10] M. J. N. Yudianto, "Jaringan Komputer dan Pengertiannya," *Ilmukomputer.Com*, vol. Vol.1, pp. 1–10, 2014.
- [11] D. Abdullah, "Oleh: Dahlan Abdullah Topologi," 2016.
- [12] Mirsantoso, T. U. Kalsum, and R. Supardi, "Implementasi dan Analisa Per Connection Queue (PCQ) Sebagai Kontrol Penggunaan Internet Pada Laboratorium Komputer," J. Media Infotama, vol. 11, no. 2, pp. 139–148, 2017.
- [13] A. Nurdiyanto and Deli, "Studi Komparsi Managemen Bandwidth Antara Metode Hirarchical Token Bucket (Htb) Dan Peer Connection Queue (Pcq)," *Conf. Business, Soc. Sci. Innov. Technol.*, vol. 1, pp. 487–497, 2020, [Online]. Available: http://journal.uib.ac.id/index.php/cbssit.

- [14] Didi Susianto, "Implementasi Queue Tree Untuk Manajemen Bandwidth Menggunakan Router Board Mikrotik," J. Cendikia Vol 12No. 1Cendikia 2016 ISSN 0216-9436 Bandar Lampung, April 2016, vol. 12, no. 1, pp. 1–8, 2016.
- [15] I. Faisal and A. Fauzi, "Analisis Qos Pada Implementasi Manajemen Bandwith Menggunakan Metode Queue Tree Dan Pcq (Per Connection Queueing)," J. Teknol. dan Ilmu Komput. Prima, vol. 1, no. 1, 2019.
- [16] M. A. Muslim, "Analisa Teknis Perbandingan Router Linux dengan Router Mikrotik pada Jaringan Wireless," *Din. - J. Teknol. Inf.*, vol. XII, no. Vol 12, No 1 (2007), pp. 10–21, 2007, [Online]. Available: http://www.unisbank.ac.id/ojs/index.php/fti1/ article/view/45.
- Y. Arta, A. Syukur, and R. Kharisma, "Simulasi Implementasi Intrusion Prevention System (IPS) Pada Router Mikrotik," *It J. Res. Dev.*, vol. 3, no. 1, pp. 104–114, 2018, doi: 10.25299/itjrd.2018.vol3(1).1346.
- [18] M. G. An'ars, A. D. Wahyudi, N. Hendrastuty, D. Damayanti, S. Hutagalung, and A. Mahendra, "Pelatihan Jaringan Microtik Untuk Meningkatkan Keterampilan Siswa Di Smk Negeri 2 Bandarlampung," J. Soc. Sci. Technol. Community Serv., vol. 3, no. 2, p. 218, 2022, doi: 10.33365/jsstcs.v3i2.2147.
- [19] R. Wulandari, "Analisis QoS (Quality of Service) Pada Jaringan Internet," J. Tek. Inform. dan Sist. Inf., vol. 2, no. 2, pp. 162– 172, 2016.
- [20] L. C. K. Dewi, R. Y. Rachmawati, and Suraya, "ANALISIS MANAJEMEN BANDWIDTH MENGGUNAKAN METODE PCQ DENGAN MIKROTIK 951Ui-2HnD," J. Jarkom, vol. 6, no. 1, pp. 24–34, 2018, [Online]. Available: https://journal.akprind.ac.id/index.php/jarko m/article/view/2278%0Ahttps://journal.akpri nd.ac.id/index.php/jarkom/article/download/2 278/1745.
- [21] I. A. Ridlo, "Pedoman Pembuatan Flowchart," Academia.Edu, p. 27, 2017, [Online]. Available: academia.edu/34767055/Pedoman\_Pembuata n\_Flowchart.
- [24] M. Syafrizal, Pengantar Jaringan Komputer, Yogyakarta: Penerbit Andi, 2005.
- [25] Iwan Sofana, (2013), Teori Dan Modul Praktikum Jaringan Komputer. Bandung, Indonesia: Modula.

- [26] Pratama, Putu Agus Eka. 2014. Sistem Informasi Dan Implementasinya. Bandung: Informatika.
- [27] CISCO CCNA & Jaringan Komputer,(Edisi Revisi). Fahreza, A. (2015). Pengertian Access Point Dan Fungsinya.
- [28] Sabana, F. A., &Yodi. (2016). Optimalisasi Bandwidth Dengan Squid 2.7 Stable 6 Danmikrotik Pada Jaringan Hotspot Rajawali Internet. Vol. 4, No. 2.
- [29] Dini M.Kom 2015 Fungsi Modem pada Jaringan Komputer Diambil dari: http://dosenit.com/ jaringankomputer/hardwarejaringan/fungsimodem (13 Oktober 2015).